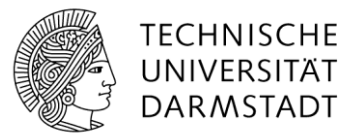

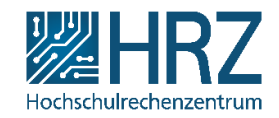

## Benachrichtigungen einstellen

Um über neue Einträge in Listen oder Bibliotheken informiert zu werden, können Sie sich dazu per E-Mail benachrichtigen lassen.

## Abonnieren

Die Liste wird zunächst mit einem Klick auf den Titel aufgerufen.

| Liste_Test |              |                               |                 |                 |               |  |  |  |  |  |  |
|------------|--------------|-------------------------------|-----------------|-----------------|---------------|--|--|--|--|--|--|
| ~          | Problem      | Beschreibung                  | Problemstatus   | Ansprechpartner | Zugehörigkeit |  |  |  |  |  |  |
|            | Testproblem1 | Dies ist ein Testproblem Nr.1 | Besteht noch    |                 | Infrastruktur |  |  |  |  |  |  |
|            | Testproblem2 | Dies ist ein Testproblem Nr.2 | Wird bearbeitet |                 | Basisdienste  |  |  |  |  |  |  |
|            | Testproblem3 | Dies ist ein Testproblem Nr.3 | Gelöst          |                 | Basisdienste  |  |  |  |  |  |  |
|            | Testproblem4 | Dies ist ein Testproblem Nr.4 | Gelöst          |                 | Infrastruktur |  |  |  |  |  |  |
|            | Testproblem5 | Dies ist ein Testproblem Nr.5 | Wird bearbeitet |                 | Basisdienste  |  |  |  |  |  |  |
|            |              |                               |                 |                 |               |  |  |  |  |  |  |

Danach gehen Sie oben auf Liste oder Bibliothek oder Kalender.

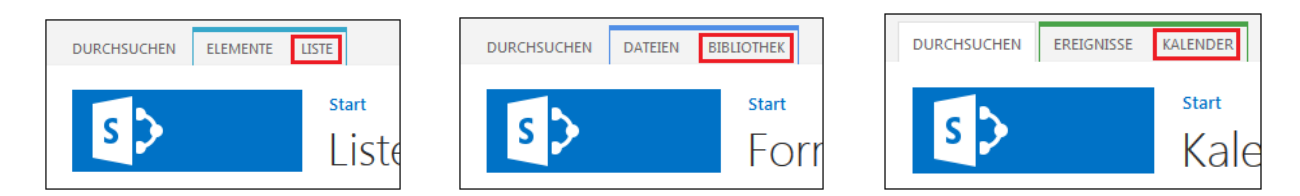

Klicken Sie auf **Benachrichtigen** und **Benachrichtigung für diese Bibliothek/diese Liste festlegen**. Bei Kalendern findet sich die Schaltfläche, wenn Sie auf das große Glockensymbol klicken.

| DURCHSUCHEN                                                                                                    | ELEMENTE LISTE                                                   |                   |                           |                                                             |                      |                   |                |                                |                                      |                 |
|----------------------------------------------------------------------------------------------------|------------------------------------------------------------------|-------------------|---------------------------|-------------------------------------------------------------|----------------------|-------------------|----------------|--------------------------------|--------------------------------------|-----------------|
| nzeigen QuickEdit                                                                                                | Ansicht andern -<br>Ansicht<br>erstellen<br>Navigation nach oben | Aktuelle Ansicht: | Kategorien und<br>Notizen | Link als E-Mail<br>versenden                                | A<br>Benachrichtigen | RSS-Feed          | Verbindung mit | Outlook herstellen<br>ortieren | Mit Access öffnen Mit Project öffnen | InfoP.<br>anpas |
| Ansichtsformat                                                                                                   | Ansichten verwalten                                              |                   | Kategorien und Notizen    | Freige 🐥 Benachrichtigung für diese Liste festlegen rbinder |                      | rbinden und Expor | tieren         | Liste a                        |                                      |                 |
| Start (+) Neues Element oder diese Liste bearbeiten<br>Notizbuch nur das beste Alle Elemente ···· Element suchen |                                                                  |                   |                           |                                                             |                      |                   |                |                                |                                      |                 |
| Dokumente                                                                                                    |                                                                  |                   | 1                         |                                                             |                      |                   |                |                                |                                      |                 |

Im nun geöffneten Fenster kann konfiguriert werden, wie der Betreff der Benachrichtigung lauten soll, wie oft sie zugestellt wird etc. Die Änderungen werden mit **OK** bestätigt.

## Übersicht über alle abonnierten Benachrichtigungen innerhalb einer Seite

- 1. Klicken Sie wie oben im ersten Bild auf den Reiter Bibliothek/Liste/Kalender.
- 2. Weiter dann auf Benachrichtigen.
- 3. **Meine Benachrichtigungen verwalten** (im letzten Bild unter der eingerahmten Schaltfläche). Dort sehen Sie alle Benachrichtigungen, die Sie innerhalb einer Seite abonniert haben, z.B. auf "HRZ intern".